## INSTITUTO NACIONAL DE APRENDIZAJE

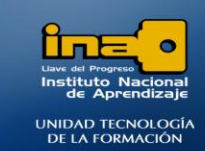

PRÁCTICA REPASO TEMAS: CONSULTAS DE TOTALES

INSTITUTO NACIONAL DE APRENDIZAJE NUCLEO SECTOR COMERCIO Y SERVICIO

REALICE LAS SIGUIENTES CONSULTAS DE TOTALES

 Crear una consulta que totalice (sume) el <u>monto a pagar</u> de los estudiantes con <u>beca.</u> Dar como nombre a la consulta: Consulta29 TOTALES1

**R**/

- Ingrese al diseño de la consultas.
- Agregue la tabla CANCELACION y los campos BECADO y MONTO A PAGAR.

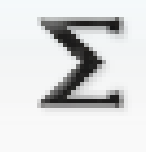

Totales

• Presione el símbolo para los Totales:

- Agregue el criterio <mark>SÍ</mark> en la cuadricula en el campo BECADO.
- El campo MONTO A PAGAR es al que se le aplicará una operación matemática, en este caso suma, para esto de clic en el espacio de la cuadricula Total, donde dice agrupar por , despliegue la lista y seleccione la opción Suma.

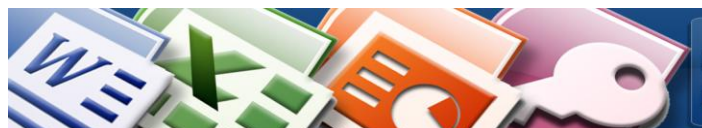

MÓDULO: ADMI. BASE DE DATOS ACCESS PROGRAMA: MANEJO DE APLICACIONES OFFICE

## INSTITUTO NACIONAL DE APRENDIZAJE

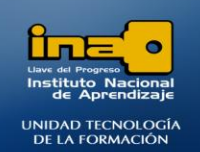

| •                          | INSTITUTO<br>NUCLEO SE                                                      | NACIONAL DE A<br>CTOR COMERCI<br>SUBSECTOR I | APRENDIZAJE<br>O Y SERVICIO<br>NFORMATICA |
|----------------------------|-----------------------------------------------------------------------------|----------------------------------------------|-------------------------------------------|
| Consulta                   | 29 TOTALES1                                                                 |                                              |                                           |
| CA                         | X<br>CEDULA<br>CODIGOCARRERA<br>CANTIDAD DE MATE<br>BECADO<br>MONTO A PAGAR | ERIAS                                        |                                           |
| ▲                          |                                                                             |                                              |                                           |
| Campo:<br>Tabla:<br>Total: | BECADO<br>CANCELACION<br>Agrupar por                                        | MONTO A PAGAR<br>CANCELACION<br>Suma         |                                           |
| Orden:                     |                                                                             |                                              |                                           |

- De clic en Ejecutar.
- Guarde la consulta.
- Cierre la consulta.
- 2. Crear una consulta que totalice (sume) el monto a pagar de los estudiantes que no tienen beca. Dar como nombre a la consulta: Consulta30 TOTALES2

**~** 

**~** 

**R**/ Realice un proceso similar que en el ejercicio 29

Mostrar:

Criterios: Sí 0:

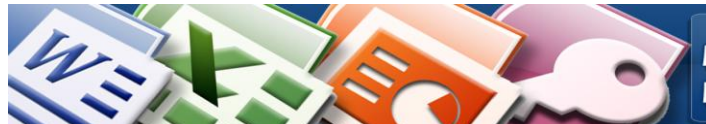

MÓDULO: ADMI. BASE DE DATOS ACCESS **PROGRAMA: MANEJO DE APLICACIONES OFFICE** 

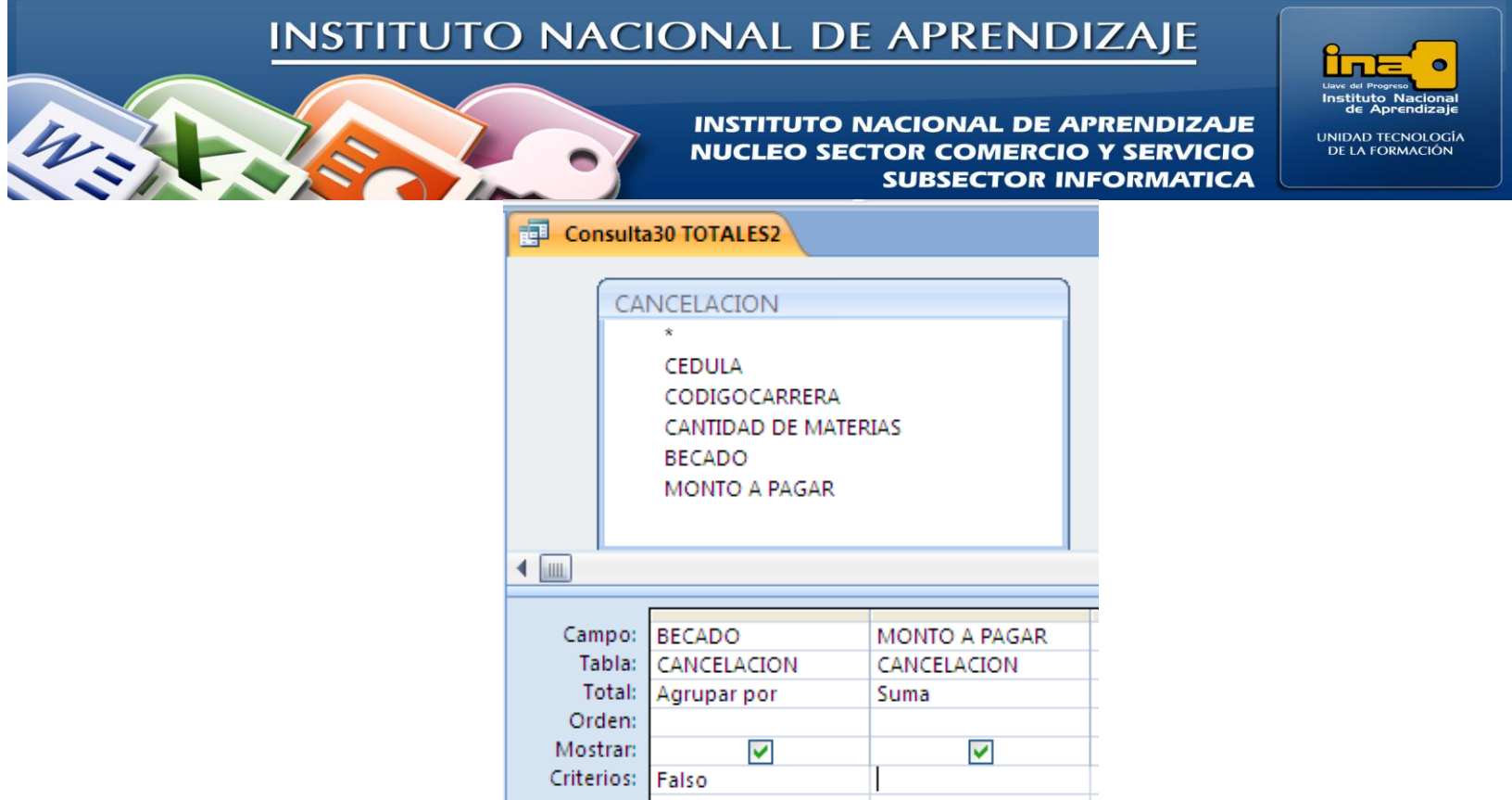

- Crear una consulta que muestre el <u>promedio</u> del monto a pagar de los estudiantes según el código de la carrera. Dar como nombre a la consulta: Consulta31 TOTALES3
  - **R**/ Realice un proceso similar que en el ejercicio 29

|  | Consulta31 TOTALES3 |                                                                                                    |                         |  |  |  |  |
|--|---------------------|----------------------------------------------------------------------------------------------------|-------------------------|--|--|--|--|
|  | CA                  |                                                                                                    |                         |  |  |  |  |
|  |                     | CEDULA<br>CODIGOCARRERA<br>CANTIDAD DE MATERIAS<br>BECADO<br>MONTO A PAGAR                                                                                                    |                         |  |  |  |  |
|  |                     |                                                                                                    |                         |  |  |  |  |
|  | Campo:              | CODIGOCARRERA                                                                                                    | MONTO A PAGAR           |  |  |  |  |
|  | Total:              | CANCELACION<br>Agrupar por                                                                                                    | CANCELACION<br>Promedio |  |  |  |  |
|  | Orden:<br>Mostrar:  | <ul> <li>Image: A start of the start of the start of</li></ul> |                         |  |  |  |  |
|  | Criterios:          |                                                                                                    |                         |  |  |  |  |

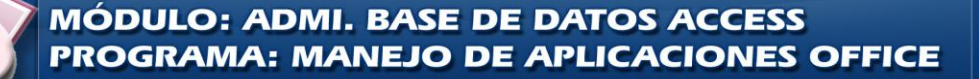

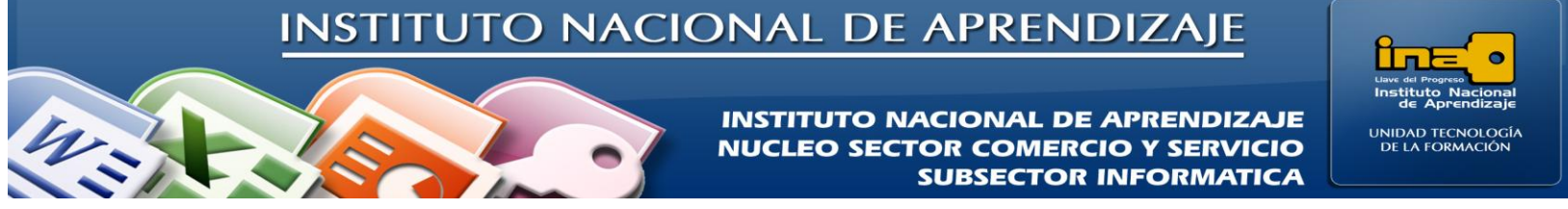

 Crear una consulta que muestre el <u>máximo</u> del monto a pagar de los estudiantes según la cedula. Dar como nombre a la consulta: Consulta32 TOTALES4

**R**/*Realice un proceso similar que en el ejercicio 29.* 

| Consulta32 TOTALES4 |                                  |                                     |                                          |                                                                         |  |  |  |
|---------------------|----------------------------------|-------------------------------------|------------------------------------------|-------------------------------------------------------------------------|--|--|--|
|                     | (                                |                                     | CANCEL<br>CED<br>COL<br>CAN<br>BEC<br>MO | ACION<br>ULA<br>DIGOCARRERA<br>ITIDAD DE MATERIAS<br>ADO<br>NTO A PAGAR |  |  |  |
|                     | Campo:<br>Tabla:<br>Total:       | CEDULA<br>CANCELACIO<br>Agrupar por | N                                        | MONTO A PAGAR<br>CANCELACION<br>Máx                                     |  |  |  |
|                     | Orden:<br>Mostrar:<br>Criterios: |                                     |                                          | <b>V</b>                                                                |  |  |  |

5. Crear una consulta que <u>totalice (sume)</u> la cantidad de materias según el código de cada carrera. Dar como nombre a la consulta: **Consulta33 TOTALES5** 

**R**/*Realice un proceso similar que en el ejercicio 29.* 

|                                      |                                             | CANCELACION                                                                |
|--------------------------------------|---------------------------------------------|----------------------------------------------------------------------------|
|                                      |                                             | CEDULA<br>CODIGOCARRERA<br>CANTIDAD DE MATERIAS<br>BECADO<br>MONTO A PAGAR |
| ]                                    |                                             |                                                                            |
| Campo:                               | CODIGOCARRERA                               | CANTIDAD DE MATERIAS                                                       |
| Campo:<br>Tabla:                     | CODIGOCARRERA<br>CANCELACION                | CANTIDAD DE MATERIAS<br>CANCELACION                                        |
| Campo:<br>Tabla:<br>Total:           | CODIGOCARRERA<br>CANCELACION<br>Agrupar por | CANTIDAD DE MATERIAS<br>CANCELACION<br>Suma                                |
| Campo:<br>Tabla:<br>Total:<br>Orden: | CODIGOCARRERA<br>CANCELACION<br>Agrupar por | CANTIDAD DE MATERIAS<br>CANCELACION<br>Suma                                |

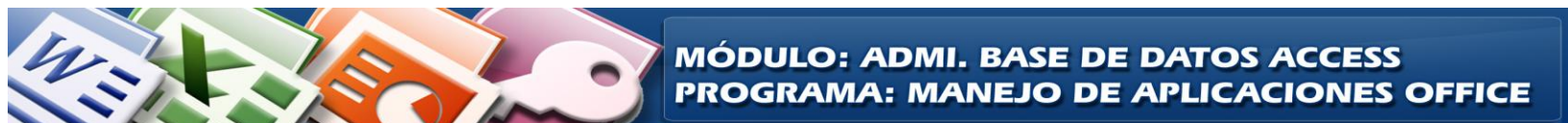

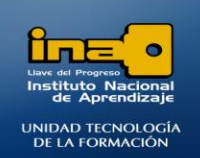

INSTITUTO NACIONAL DE APRENDIZAJE NUCLEO SECTOR COMERCIO Y SERVICIO SUBSECTOR INFORMATICA

6. Crear una consulta que <u>totalice (sume)</u> el monto a pagar según cada estudiante (**NOMBRE**). Dar como nombre a la consulta: **Consulta34 TOTALES6** 

**R**/ Realice un proceso similar que en el ejercicio 29

| Consulta           | 34 TOTALES6          |   |             |             |           | _ |
|--------------------|----------------------|---|-------------|-------------|-----------|---|
| CAN                | ICELACION            | - |             | ESTUDIANTES |           |   |
|                    | * CEDUIA             |   |             | <u>00</u> 1 | *<br>     |   |
|                    | CEDULA               |   |             |             | NOMERE    |   |
|                    | CANTIDAD DE MATERIAS |   |             |             | DIRECCION |   |
|                    | BECADO               |   |             |             | TELEFONO  |   |
|                    | MONTO A PAGAR        |   |             |             | EDAD      |   |
|                    |                      |   |             |             |           |   |
|                    |                      |   |             |             |           | _ |
|                    |                      |   |             |             |           |   |
|                    |                      |   | ,           |             |           |   |
| Campo:             | NOMBRE               | ~ | MONTO A     | PAGAR       |           |   |
| Tabla:             | ESTUDIANTES          |   | CANCELACION |             |           |   |
| Total: Agrupar por |                      |   | Suma        |             |           |   |
| Orden:             | Orden:               |   |             |             |           |   |
| Mostrar:           |                      |   |             |             |           |   |
| Criterios:         |                      |   |             |             |           |   |
| 0:                 |                      |   |             |             |           |   |

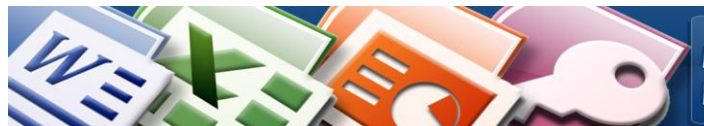

MÓDULO: ADMI. BASE DE DATOS ACCESS PROGRAMA: MANEJO DE APLICACIONES OFFICE